## Setup a Post Analyzer test

2025/08/21 11:28

Before starting, a file with recorded data in the form of .atfx, .csv, or .txt should be accessible to add into EDM.

In the beginning, you will see the New Project Wizard window.

- 1. Choose your project type, and click **Next**.
- 2. Insert your project name, and click Add single source file to add your source file
- 3. Click the checkboxes under the file just added to be included in the analyzation, and click Next
- 4. Choose the signal types to be computed

| New Project Wizard                             |                                                                                                    | × |
|------------------------------------------------|----------------------------------------------------------------------------------------------------|---|
| Select a project type                          | for analysis                                                                                                    |   |
|                                                | Project type                                                                                                    | _ |
| FFT Spectral Analysis                          | The FFT Spectral Analysis is to use applications of the digital signal processing theory for input                                                                                                    |   |
| Octave and Acoustic Analysis                   | channel signals with the option to enable Data Conditioning. Data Conditioning allows<br>mathematical operations to be performed on the time streams from the data source or sources.                                                                                                    |   |
| Order Tracking                                 | These operations include arithmetic, integration, differentiation, and filtering.                                                                                                    |   |
| Orbit Plot                                     | FFTSpee(CM) * * Mag g (Frank)                                                                                                    |   |
| Sine Reduction                                 |                                                                                                    |   |
| Basic Signal Conditioning                      |                                                                                                    |   |
| Sound Power Measurement<br>from Sound Pressure |                                                                                                    |   |
| OVibration Intensity                           |                                                                                                    |   |
| © Fatigue Damage Spectrum                      |                                                                                                    |   |
| Shock Response Analysis                        |                                                                                                    |   |
| O Decay Rate Calculation                       | Top         Top         Top <thtop< th=""> <thtop< th=""> <thtop< th=""></thtop<></thtop<></thtop<> |   |
|                                                |                                                                                                    |   |
|                                                |                                                                                                    |   |
|                                                |                                                                                                    |   |
|                                                |                                                                                                    |   |
|                                                | Next > Cance                                                                                                    |   |

| New Proj                                              | ect Wizard          |          |             |            |               |                      |         |                                                             | × |
|-------------------------------------------------------|---------------------|----------|-------------|------------|---------------|----------------------|---------|-------------------------------------------------------------|---|
| Enter project information and select data source file |                     |          |             |            |               |                      |         |                                                             |   |
|                                                       | Project information |          |             |            |               |                      | _       |                                                             |   |
| Project                                               | t name              | Spectral |             |            |               |                      |         |                                                             |   |
| Project                                               | description         |          |             |            | 🔲 Create pr   | roject by using a te | emplate | 2                                                           |   |
|                                                       |                     |          |             | Ten        | plates        |                      |         |                                                             | 5 |
| Select                                                | Project nar         | ne       | Description |            |               |                      |         |                                                             |   |
|                                                       |                     |          |             |            |               |                      |         |                                                             |   |
|                                                       |                     |          |             |            |               |                      |         |                                                             | J |
|                                                       |                     |          |             | Select dat | a source file |                      |         |                                                             |   |
|                                                       |                     |          |             |            |               |                      |         | Tips                                                        |   |
|                                                       |                     |          |             |            |               |                      |         | Press [Add single source file]<br>button to add one or more |   |
|                                                       |                     |          |             |            |               |                      |         | files with the same structure.                              |   |
|                                                       |                     |          |             |            |               |                      |         | one.                                                        |   |
|                                                       |                     |          |             |            |               |                      |         |                                                             |   |
|                                                       |                     |          |             |            |               |                      |         |                                                             |   |
|                                                       |                     |          |             |            |               |                      |         |                                                             |   |
|                                                       |                     |          |             |            |               |                      |         |                                                             | 1 |
|                                                       |                     |          |             |            |               | Add single s         | ourcef  | (Browse and drag files<br>from <u>Data File Browser</u> )   |   |
|                                                       |                     |          |             |            |               |                      |         |                                                             |   |
|                                                       |                     |          |             |            |               | <                    | Back    | Next > Cancel                                               |   |

## 2025/08/21 11:28

| New Proje                                             | ect Wizard  |                                           |                                                              |                              | ×                                                 |
|-------------------------------------------------------|-------------|-------------------------------------------|--------------------------------------------------------------|------------------------------|---------------------------------------------------|
| Enter project information and select data source file |             |                                           |                                                              |                              |                                                   |
| Project information                                   |             |                                           |                                                              |                              |                                                   |
| Project                                               | name        | Spectral                                  |                                                              |                              |                                                   |
| Project                                               | description |                                           |                                                              | Create project by using a te | mplate                                            |
|                                                       |             |                                           | Ten                                                          | nplates                      |                                                   |
| Select                                                | Project nan | ne                                        | Description                                                  |                              |                                                   |
|                                                       |             |                                           |                                                              |                              |                                                   |
|                                                       |             |                                           |                                                              |                              |                                                   |
|                                                       |             |                                           | Select dat                                                   | a source file                | Tips                                              |
|                                                       | CO120_PA1   | .attx 🗶                                   | 1024 Sampling rate = 5.12 kH                                 | Iz Duration =0.2 (s)         | Press (Add single source file)                    |
| •                                                     | Block(Ch    | n2), Block size = 1                       | 1024 Sampling rate =5.12 kH                                  | Iz Duration =0.2 (s)         | files with the same structure.                    |
| 4 🖓 SI                                                | G0010.atfx  | ive), Block size =                        | 1024 Sampling rate = 5.12 k                                  | Hz Duration =0.2 (s)         | PA can analyze them one by<br>one.                |
| . 🗵                                                   | C Block(Cł  | n1), Block size = 1                       | 1024 Sampling rate =5.12 kH                                  | Iz Duration =0.2 (s)         |                                                   |
|                                                       | Block(C)    | h2), Block size = 1<br>h3) Block size = 1 | 1024 Sampling rate = 5.12 kH<br>1024 Sampling rate = 5.12 kH | Iz Duration =0.2 (s)         |                                                   |
| . 2                                                   | Block(dr    | ive), Block size =                        | 1024 Sampling rate =5.12 k                                   | Hz Duration =0.2 (s)         | <b>,</b>                                          |
|                                                       | 10 BL 1/0   | 01 01 1                                   | 1004 C 10 C 1011                                             |                              |                                                   |
|                                                       |             |                                           |                                                              | Add single s                 | (Browse and drag files<br>from Data File Browser) |
|                                                       |             |                                           |                                                              |                              |                                                   |
|                                                       |             |                                           |                                                              | -                            | Back Next > Cancel                                |

| New Project Wizard                            | ×                    |
|-----------------------------------------------|----------------------|
| Please check the signal types to be computed  |                      |
| FFT analysis opti                             | ons                  |
| Z APS: Auto-power Spectra                     |                      |
| E FFT: Linear spectra                         |                      |
| CPS: Cross-power Spectra                      |                      |
| FRF: Frequency Response Function              |                      |
| SRS: Shock Response Spectra                   |                      |
| AutoCorr: Autocorrelation (Cross-correlation) |                      |
| Demod: Demodulation spectrum                  |                      |
| Cepstrum                                      |                      |
|                                               |                      |
| Select all                                    |                      |
|                                               |                      |
|                                               |                      |
|                                               |                      |
|                                               | < Back Finish Cancel |

From: https://help.go-ci.com/ - **Crystal Instruments Help** 

Permanent link: https://help.go-ci.com/pa:setup?rev=1750798452

Last update: 2025/06/24 20:54